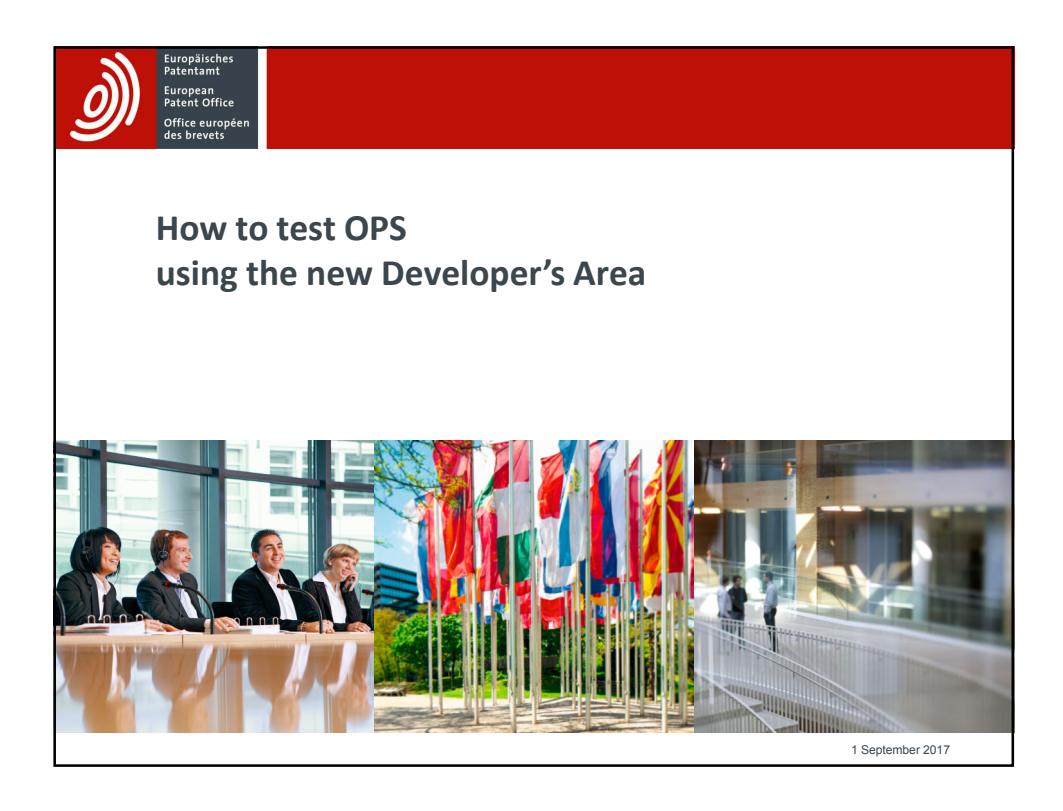

|                                                                         | Developer's Area                                                                                                    | Contact<br>Forum |
|-------------------------------------------------------------------------|----------------------------------------------------------------------------------------------------|------------------|
|                                                                         | Open Patent Services (OPS)<br>Open Patent Services (OPS)<br>Open Patent Services (OPS) as web service hitch provides access to the EPO's raw data via a standardised XML interface. If does this using RESTM architecture |                  |
|                                                                         | OPS data is extracted from the EPO's bibliographic, worldwide legal status, full-text and image databases. It is therefore from the same sources as the Espacenet and Patient Register data.                              | id European      |
| DPS can only b                                                          | e tested with valid user credentials                                                                                                    |                  |
| OPS can only b<br>If you don't ha<br>and only after<br>start testing th | e tested with valid user credentials<br><b>ve them</b> , you need to register an OPS account first<br>the EPO approves/validates your request you can<br>is web service                                                   |                  |

| Office services<br>Office services<br>Office services | Contact<br>Forum |
|-------------------------------------------------------|------------------|
| About Open Patent Services                            | Register Login   |
| <u>Home</u> → User account                            |                  |
| Usemame *                                             |                  |
| mustermann Enter your EPO Developer Portal username.  |                  |
| Password *                                            |                  |
| •••••                                                 |                  |
| Enter the password that accompanies your username.    |                  |
| Have you torgotten your password?                     |                  |
|                                                       | Log In           |
|                                                       |                  |
|                                                       |                  |
| Terms and Conditions                                  |                  |
|                                                       |                  |
|                                                       |                  |
|                                                       |                  |
|                                                       |                  |
|                                                       |                  |
|                                                       |                  |
|                                                       |                  |

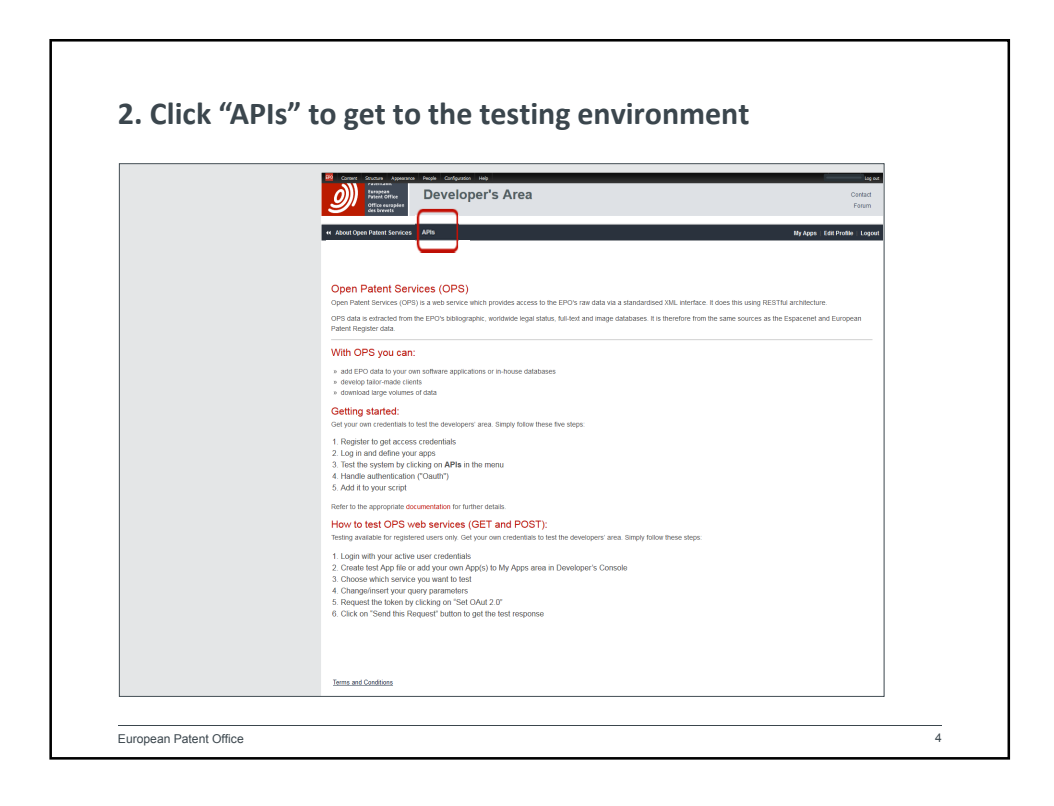

| 9 European<br>Patent Office<br>Office européen<br>des brevets        | reloper's Area                                                                                                    | Contact<br>Forum                                              |
|----------------------------------------------------------------------|----------------------------------------------------------------------------------------------------|---------------------------------------------------------------|
| About Open Patent Services APIs                                      |                                                                                                    | My Apps   Edit Profile   Logout                               |
| me → API Documentation<br>OPS v3.2<br>EPO OPS v3.2 API Documentation |                                                                                                    |                                                               |
| Terms and Conditions                                                 | Control of the second of the second of | Legiout<br>Contract<br>Forum<br>My Apps Edit Profile   Logoot |
| ou can use<br>our already<br>lefined Apps or                         | Itime - H/ Apa C<br>These are your apps!<br>Add more, edit or delete them as you like.<br>TestApp                                                                                                    | 1.<br>Add a new App 🏶                                         |
| ust create a<br>lummy App for                                        | TestAppSK                                                                                                    | 0                                                             |
| esting purpose<br>is described in                                    | re Alver Cope Frank Socies - APA, - Day<br>Elsens - <u>Na Assa</u> - Add Asp                                                                                                    | Apps Edit Photlin Logent                                      |

| Office européen<br>des brevets                                | eveloper s Area | Forum                           |
|---------------------------------------------------------------|-----------------|---------------------------------|
| About Open Patent Services AP     Home      API Documentation | ls              | My Apps   Edit Profile   Logout |
| OPS v3.2                                                      |                 |                                 |
| EPO OPS v3.2 API Documenta                                    |                 |                                 |
| Terms and Conditions                                          |                 |                                 |
|                                                               |                 |                                 |
|                                                               |                 |                                 |
|                                                               |                 |                                 |
|                                                               |                 |                                 |

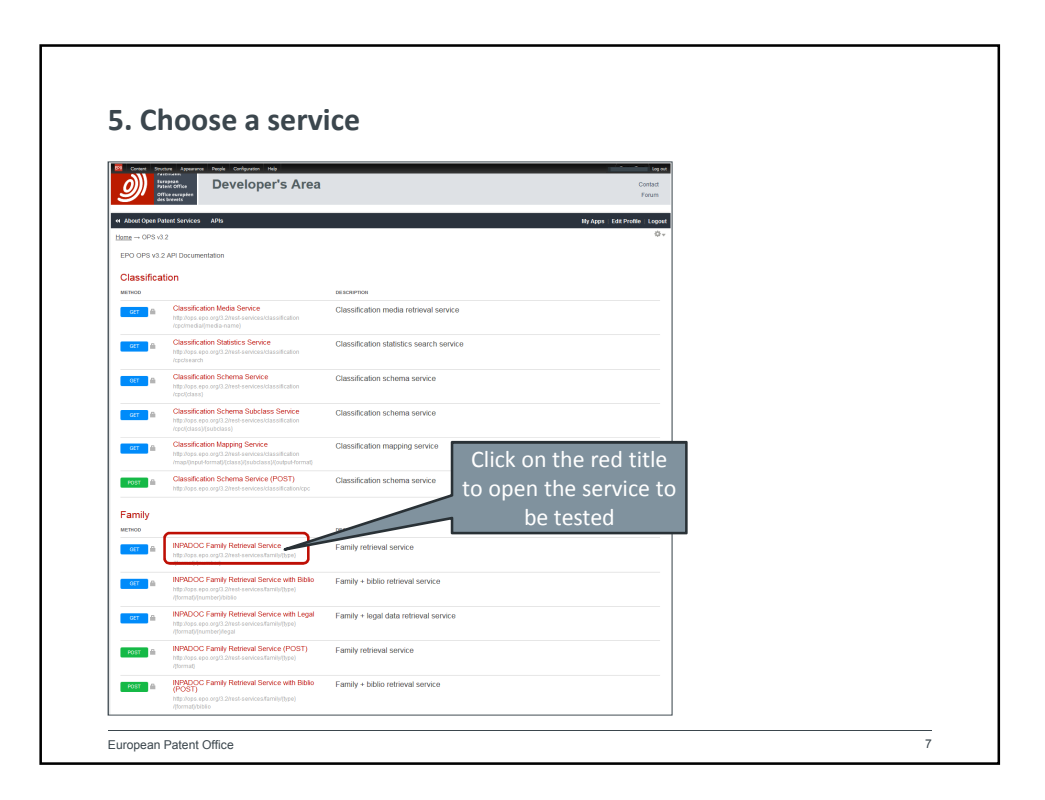

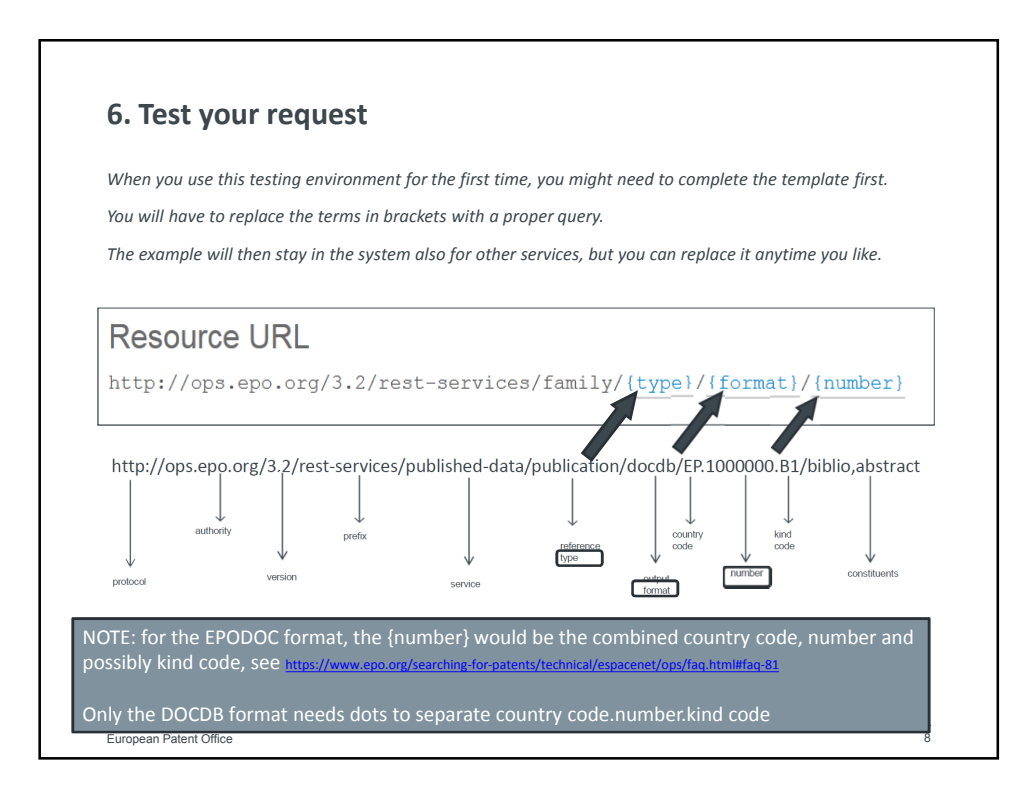

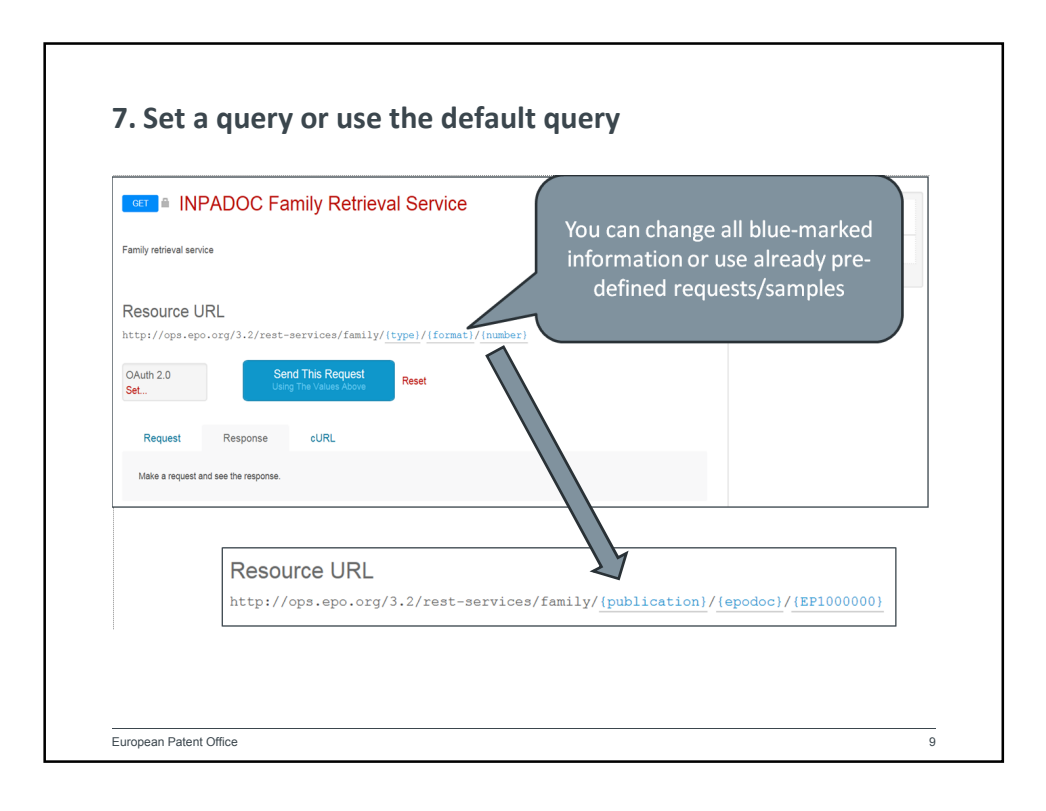

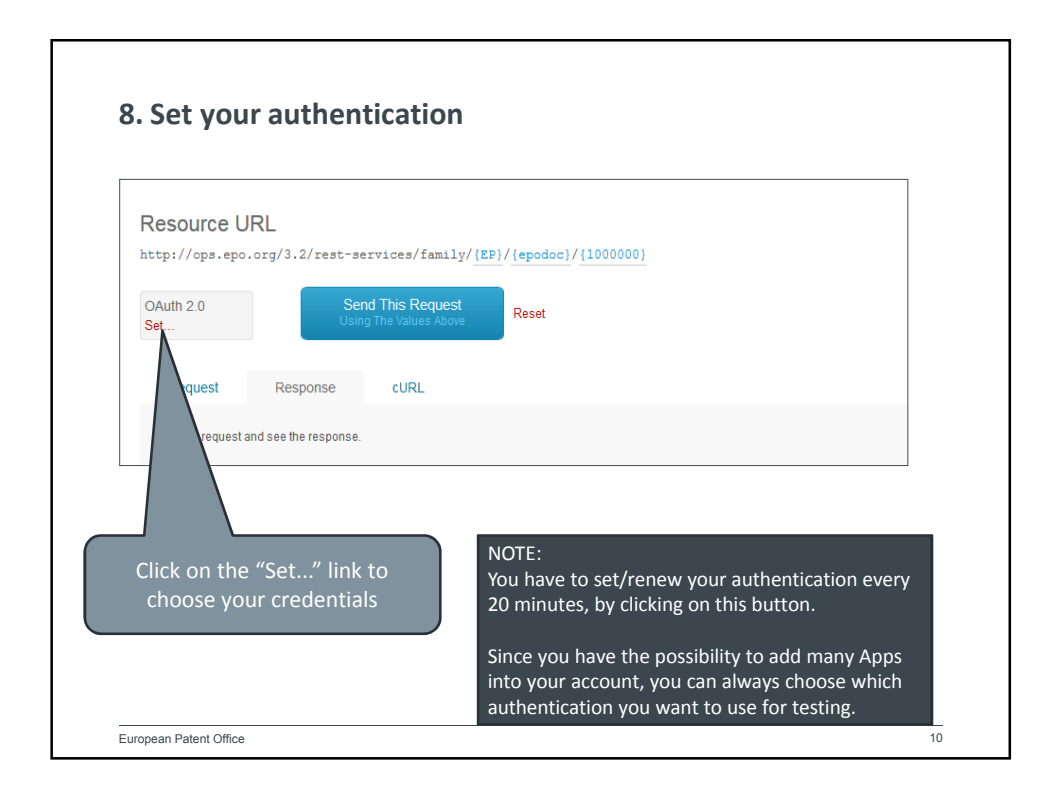

| Deve<br>Patent office<br>Office auropéan<br>des brevets                         | e Request ops-v3-2 permissions                               | Contact<br>Forum                |
|---------------------------------------------------------------------------------|--------------------------------------------------------------|---------------------------------|
| About Open Patent Services APIs     Home → <u>QPSv3.2 Documentation</u> → INPAD | API Key to use for the API call                              | My Apps   Edit Profile   Logout |
| View Outline Revisions Tr                                                       | Generate 0Auth Token                                         |                                 |
| INPADOC Fan                                                                     | N Your credentials are sayed for the session only. OK Cancel | Resource Summary                |
| Family retrieval service                                                        |                                                              | Security OAum 20                |
| Resource URL<br>http://ops.epo.org/3.2/rest-ser                                 | vices/family/[EP]/(epodoc)/(1000000)                         |                                 |
| OAuth 2.0 Send Using                                                            | This Request<br>The Values Above<br>Reset                    |                                 |
|                                                                                 |                                                              |                                 |

| API Key to use for the API call                                                 | 1.).▼                                                                                 |
|---------------------------------------------------------------------------------|---------------------------------------------------------------------------------------|
| TestSofieho                                                                     | 1.) 💌                                                                                 |
| TestSofieho 🧿 🔪                                                                 |                                                                                       |
| testhoppala Z.)                                                                 |                                                                                       |
|                                                                                 | Request ops-v3-2 permissions                                                          |
| Your credentials are saved for the session of Remember credentials for 30 days. | AD You to use for the AD and                                                          |
|                                                                                 | TestSofieho                                                                           |
| he drop-down menu                                                               | Choose one of your apps to use. You can request an app to be created by clicking here |
| e an option                                                                     | 3.) Generate OAuth Token                                                              |
|                                                                                 |                                                                                       |
| h button "Generate OAuth                                                        |                                                                                       |
| an option                                                                       | 3.) Generate OAuth Token                                                              |

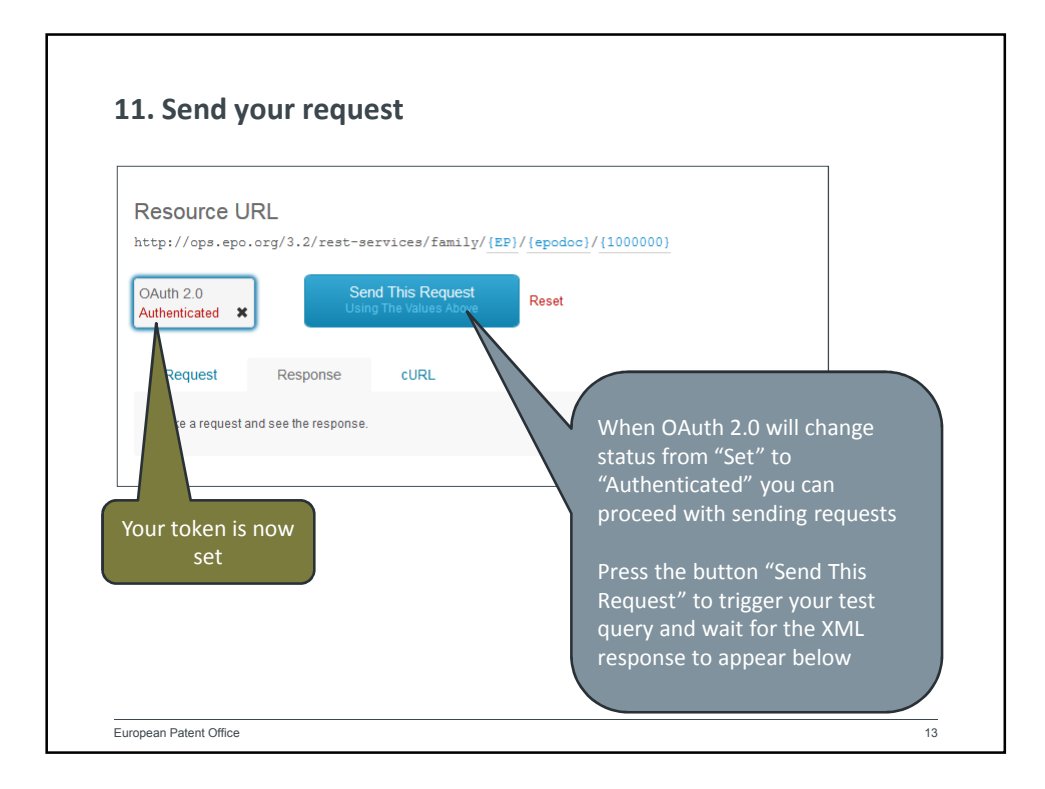

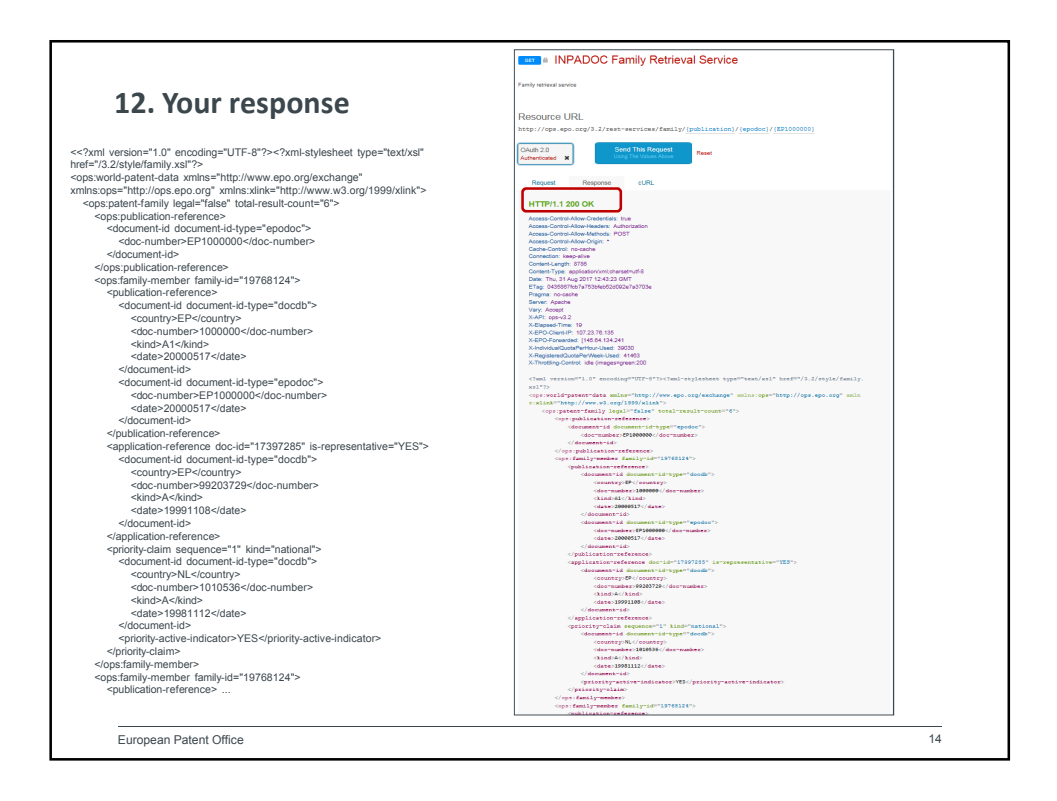

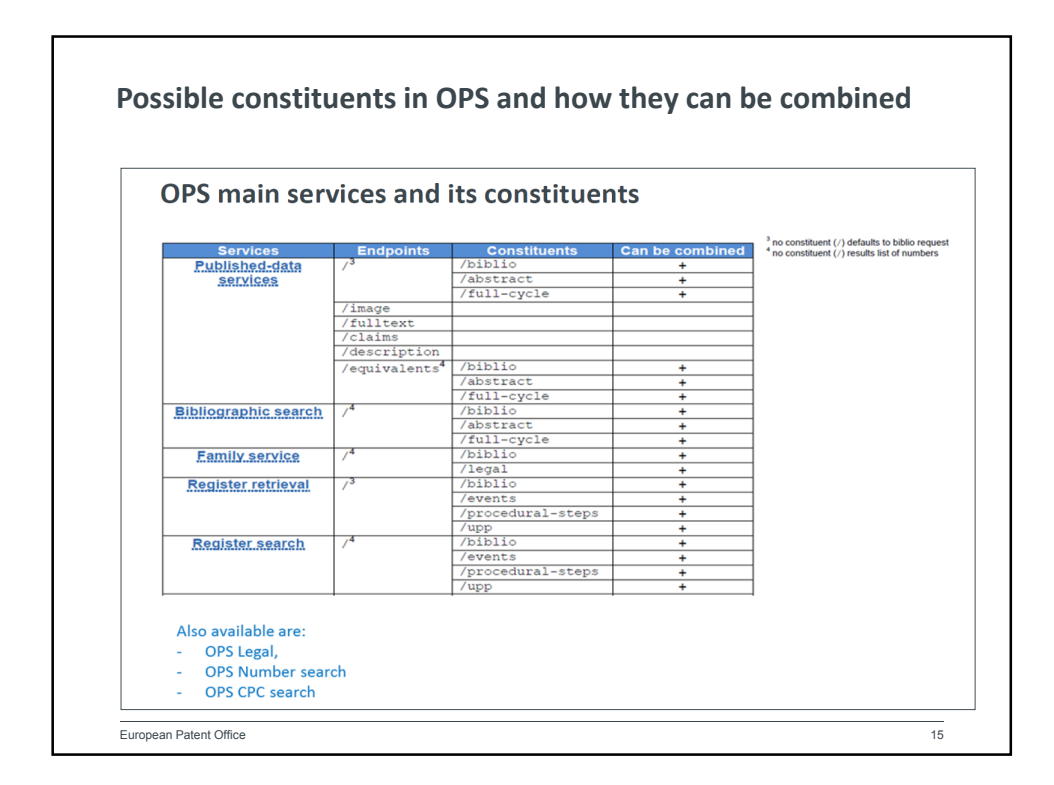

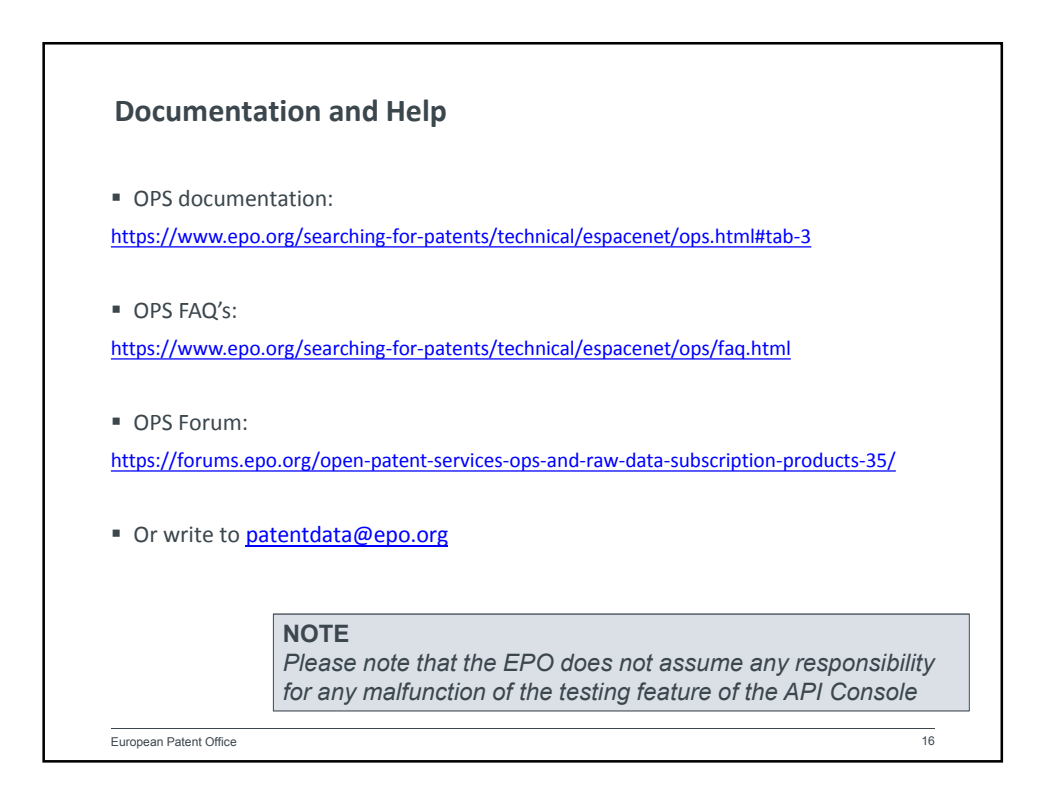